Обратиться в территориальное подразделение ЮГ-Инвестбанка для открытия расчетного счета, подключения системы дистанционного банковского обслуживания (ДБО) и системы быстрых платежей (СБП).

Сделать это можно, обратившись в один из офисов ЮГ-Инвестбанка <u>https://www.invb.ru/oib/</u>

Перед посещением Банка необходимо создать облачную подпись по ссылке: <u>https://ibank.invb.ru/registry2/index.html#/newKey</u>

Распечатываете и заполняете сертификат облачной подписи и доверенность на право хранения облачной подписи на серверах Банка. С данными документами уже можно пройти в отделение Банка для открытия счёта (если его нет) и/или подключения услуги СБП (если не подключена).

Более подробно с информацией о работе с QR-кодами Системы быстрых платежей вы можете ознакомиться по ссылке в том числе посмотреть видео инструкцию:

https://www.invb.ru/business/bystryy-i-vygodnyy-priem-platezhey-po-qr-kodu/

Для того, чтобы получить ID системы (LA000000XXXX-XXXX-X), токен и счёт, необходимо в интернет-банке ЮГ-Инвестбанк Бизнес <u>https://ibank.invb.ru</u> выполнить следующие действия:

Пройти в настройку из главного меню «Управление услугами» – Система быстрых платежей

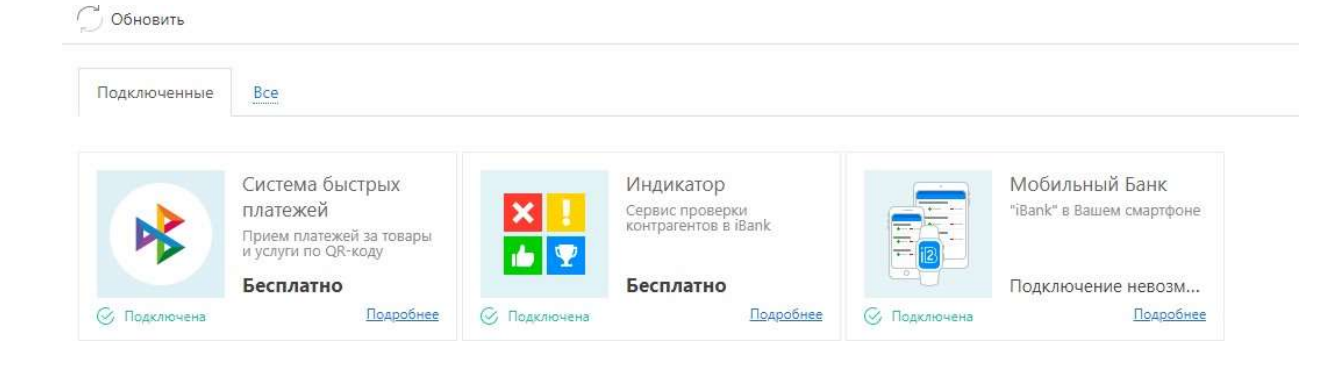

## Далее нажать кнопку «Настроить»

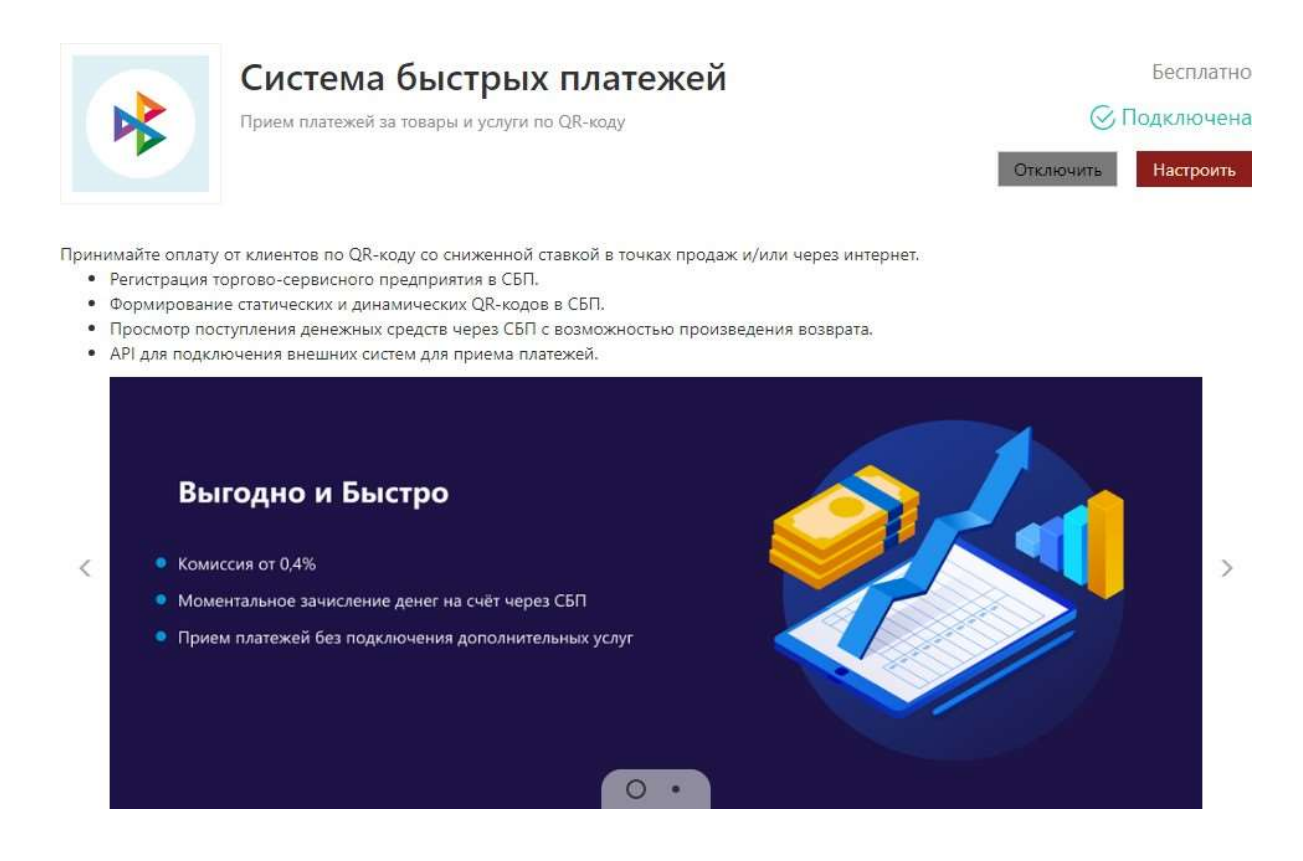

## Перейти на вкладку «Внешние системы»

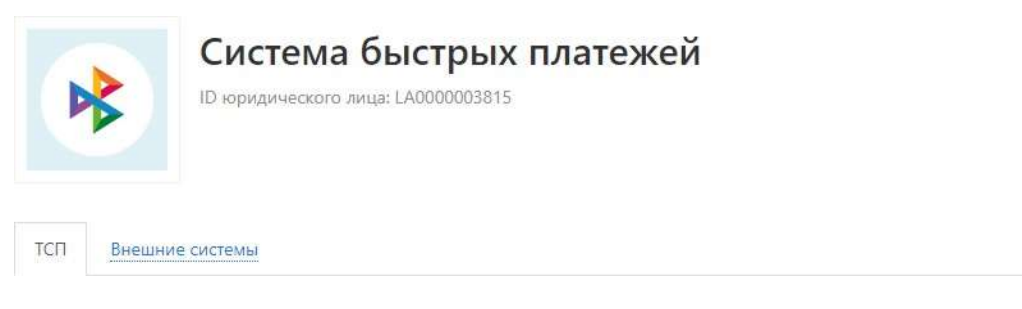

## Нажать кнопку «Добавить»

|       | Сис             | тема быстрых платежей<br>ического лица: LA0000003815 |           |
|-------|-----------------|------------------------------------------------------|-----------|
| тсп   | Внешние системы |                                                      |           |
| Внешн | ие системы 🕕    | Добавить АРІ для подключен                           | я Q Поиск |

В окне «Добавление внешней системы» необходимо:

- Заполнить данные, указав в «Названии системы» произвольное название
- Выбрать ТСП, которому создаём внешнюю системужать кнопку «Добавить»

| Добавление внешней системы |                      |          |        |  |
|----------------------------|----------------------|----------|--------|--|
| Название системы           |                      |          |        |  |
| ТСП                        |                      |          |        |  |
| Счет                       | 40702810200980010128 |          |        |  |
|                            |                      |          |        |  |
|                            |                      | Добавить | Отмена |  |

## Подтвердить создание внешней системы, путём подписания вашим ключом.

| Необходимо сохранить токен! |                                                                                                    |  |  |  |  |
|-----------------------------|----------------------------------------------------------------------------------------------------|--|--|--|--|
| Наименование:               | 34234                                                                                                    |  |  |  |  |
| тсп:                        | Цветы у дома                                                                                                    |  |  |  |  |
| Счет:                       | 40702                                                                                                    |  |  |  |  |
| ID системы:                 | LA000000                                                                                                    |  |  |  |  |
| Токен:                      | eyJ0eXAiOiJKV1QiLCJhbGciOiJIUzI1NiJ9.eyJzdWliOiI1NTY2IiwiZGkiOiJMQTAwMDAwMDM4MTUtMjAy                                                                         |  |  |  |  |
| Для добав<br>невозмож       | вленной системы токен отображается только один раз. В случае утери токена, восстановление<br>кно. Необходимо будет повторно зарегистрировать внешнюю систему. |  |  |  |  |

Закрыть

В окне «Необходимо сохранить токен!» копируем и записываем:

- 1) Счет
- 2) ID системы
- 3) Токен